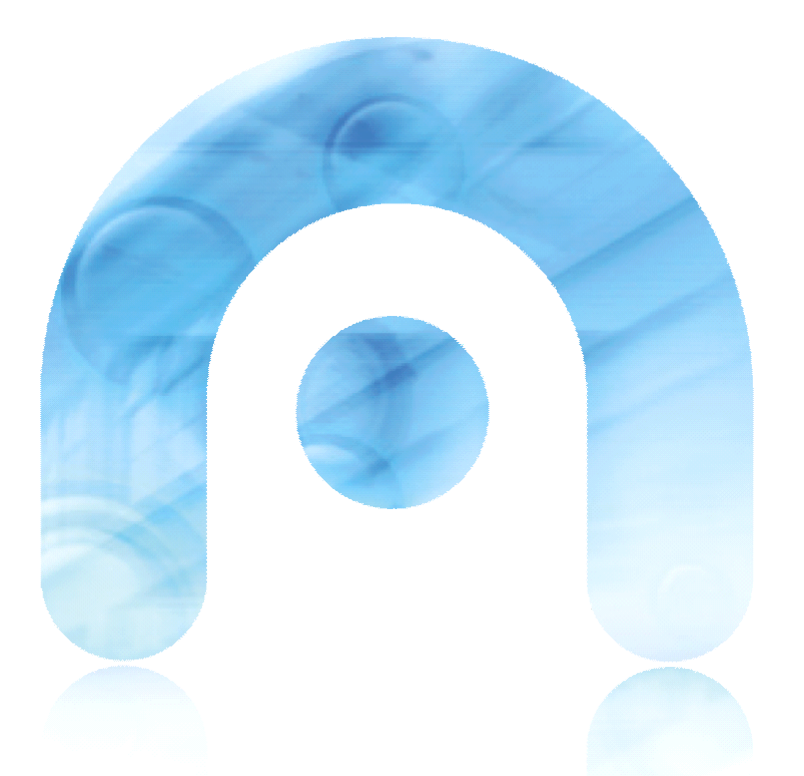

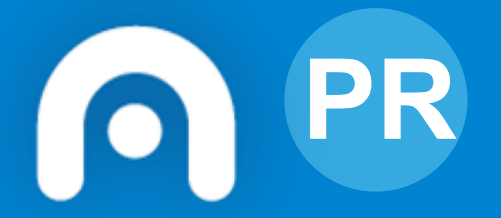

# Webs Dinámicas Aula Virtual do centro (Moodle)

Guía rápida de carga masiva de usuarios para o alumnado. V2

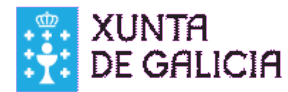

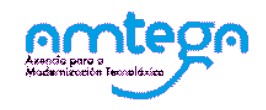

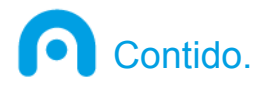

- Obtención dos datos dende Xade
  Preparación dos ficheiros de carga
  Carga do arquivo CSV na Aula Virtual
  Comprobación de datos.
  Corrección de erros.
- Matrícula masiva en cursos.

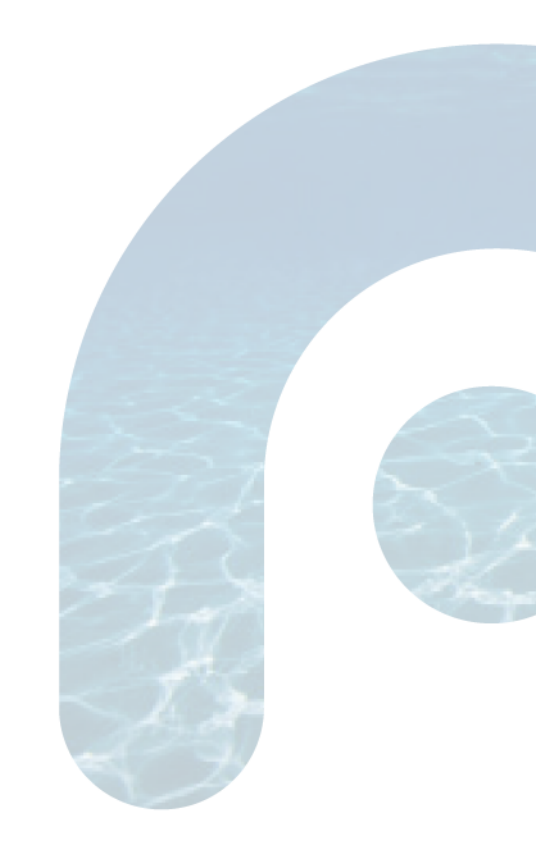

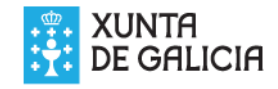

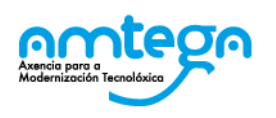

w

#### Obtemos o informe "AL955-Datos webs dinámicas"

| Informes dispoñibles             | Osuari<br>Obter | o<br>informe predefinio | 0                   | Ult. Co           | 1ex 24/03/2020 10:19 | Ano traballo       | 2019/2020    |     |   |
|----------------------------------|-----------------|-------------------------|---------------------|-------------------|----------------------|--------------------|--------------|-----|---|
| AL941-Seccions bilingues         |                 |                         |                     |                   |                      |                    |              |     |   |
| AL942-Cert. PR do metal e da     |                 |                         |                     |                   |                      |                    |              |     |   |
| AL943-Certificación de PRL       | Código AL95     | 5 Nome D                | atos webs dinámica  | S                 |                      |                    |              |     |   |
| AL944-Cert. prev. riscos cons.   | Descrición      |                         |                     |                   |                      |                    |              |     |   |
| AL945-Cert. prev. riscos lab.    | Ficheiro de d   | atos en formato CSV     | para dar de alta de | e xeito masivo ao | alumnado do centro   | na aula virtual da | Web Dinámica |     |   |
| AL946-Certificado título bach pl |                 |                         |                     |                   |                      |                    |              | 11  |   |
| AL947-Bach. Pl. Anexo IX         |                 |                         |                     |                   |                      |                    |              |     |   |
| AL948-Cert. gases fluorados      | Criterios de    | eselección              |                     |                   |                      |                    |              |     |   |
| AL949-Membros da ANPA            |                 |                         |                     |                   |                      |                    |              |     |   |
| AL952-Acta resumo adultos        |                 |                         |                     |                   |                      |                    |              |     |   |
| AL953-Lista responsables         |                 |                         |                     |                   |                      |                    |              |     |   |
| AL954-Tope faltas                |                 |                         |                     |                   |                      |                    |              |     |   |
| AL955-Datos webs dinámicas       |                 |                         |                     |                   |                      |                    |              |     |   |
| AL956-Datos xerais folla de      |                 |                         |                     |                   |                      |                    |              |     |   |
| AL957-Censo responsables         |                 |                         |                     |                   |                      |                    |              |     |   |
| AL958-Actividades                |                 |                         |                     |                   |                      |                    |              |     |   |
| AL959-Etiq. cualificacións       |                 |                         |                     |                   |                      |                    |              |     |   |
| AL960-Expediente académico       |                 |                         |                     |                   |                      |                    |              |     |   |
| AL961-Alumnado repetidor         |                 |                         |                     |                   |                      |                    |              |     |   |
| AL962-Centros procedencia        |                 |                         |                     |                   |                      |                    |              |     |   |
| AL963-Certificación de PGS       |                 |                         |                     |                   |                      |                    |              |     |   |
| AL964-Alumnado promocionado      |                 |                         |                     |                   |                      |                    |              |     |   |
| AL965-Faltas de conduta          |                 |                         |                     |                   |                      |                    |              |     |   |
| AL966-Subgrupos alumnado         | Identificaci    | ón do informe no l      | uzón de listaves    |                   |                      |                    |              |     |   |
| 83 rexistros atonados            | Identificaci    | on do informe no i      | Juzon de listaxes   |                   |                      |                    |              |     |   |
| < < > >>                         |                 |                         |                     |                   |                      |                    |              | 116 |   |
|                                  |                 |                         |                     |                   |                      |                    |              |     |   |
|                                  |                 |                         |                     |                   |                      | Ir ó Buzón         | Obter info   | rme |   |
|                                  |                 |                         |                     |                   |                      |                    |              |     |   |
|                                  |                 |                         |                     |                   |                      |                    |              |     | ~ |
| A La Highlight All Mate          | h Caso Mat      | tch Diacritics W        | ole Words 2 of      | 2 matches         |                      |                    |              |     | e |

### Empregamos LibreOffice Calc para abrir o ficheiro CSV

| Importación de texto - [alumnado_eso1.csv] 🔹 🛧 🗆   |                    |                       |                                |                          |  |  |  |
|----------------------------------------------------|--------------------|-----------------------|--------------------------------|--------------------------|--|--|--|
| Importar                                           |                    |                       |                                |                          |  |  |  |
| Con <u>x</u> unto de caracteres: Unicode (UTF-8) ┥ |                    |                       |                                | \$                       |  |  |  |
| Idioma: Español (España)                           |                    |                       |                                |                          |  |  |  |
| 7                                                  |                    |                       |                                |                          |  |  |  |
| Desde a <u>fi</u> la:                              | 1                  | ÷                     |                                |                          |  |  |  |
| Opcións do separa                                  | ador               |                       |                                |                          |  |  |  |
| <ul> <li>Largura fixa</li> </ul>                   |                    |                       | Separado por                   |                          |  |  |  |
| <u> </u>                                           | □ <u>C</u> oma     | ✓ Punto <u>e</u> coma | a 🗌 Espazo 🗌 Out <u>r</u> o    |                          |  |  |  |
| Combinar de                                        | limitadores        | 5                     | Delimitad                      | or de <u>t</u> exto: " 👻 |  |  |  |
| Outros onsiéns                                     |                    |                       |                                |                          |  |  |  |
| Outras opcions                                     |                    |                       |                                |                          |  |  |  |
| Campo <u>e</u> ntreco                              | omiñado co         | mo texto              | Detectar os <u>n</u> úmeros es | speciais                 |  |  |  |
| Campos                                             |                    |                       |                                |                          |  |  |  |
| Tipo de columna:                                   |                    | <b>(</b> ‡            |                                |                          |  |  |  |
|                                                    | E a b d'an al a an | Est/auton             | Estérden                       |                          |  |  |  |
| Estandar                                           | Estandar           | Estandar              | Estandar                       | Estandar <u>A</u>        |  |  |  |
| 1 usernalle                                        | passworu           | luée                  | Lastriame<br>Acchede Mortínez  | email                    |  |  |  |
| 2 1599999941                                       | changeme           | Ana                   | Acebedo Marcinez               | nonresponder             |  |  |  |
| 1 15000000023                                      | changeme           | Gonzalo               | Araujo Martínez                | nonresponder             |  |  |  |
| 5 15999999a4                                       | changeme           | Pedro                 | Bayón Pérez                    | nonresponder             |  |  |  |
| 6 15999999985                                      | changeme           | María                 | Bello López                    | nonresponder             |  |  |  |
| 7 15999999a6                                       | changeme           | Rosa María            | Belmonte Fernández             | nonresponder             |  |  |  |
| 9 1500000007                                       | abangama           | Ano Bolón             | Buono Cutiorroz                | nonroonondor             |  |  |  |
| <u> </u>                                           |                    |                       |                                | <u> </u>                 |  |  |  |
|                                                    |                    |                       |                                |                          |  |  |  |
| <u>A</u> xuda                                      |                    |                       | Acept                          | ar <u>C</u> ancelar      |  |  |  |
|                                                    |                    |                       |                                |                          |  |  |  |
|                                                    |                    |                       |                                |                          |  |  |  |

Unicode (UTF-8). Comprobar que se ven acentos e eñes.
Opcións de separador: Punto e coma
Delimitador de texto: " (comiñas)

•Comprobamos na parte inferior da ventá que na mostra aparece cada dato nunha columna e que se ven correctamente as eñes e os acentos.

 Unha vez aberto o gardamos en formato .ods

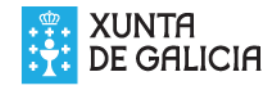

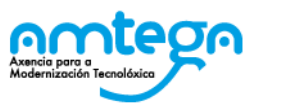

e galicia

#### O informe xa contén os datos precisos para a carga

password firstname

Isername

|               | getal955_datoswebsdinamicas.csv - LibreOffice Calc                                                                                               |                                         |                  |                     |                            |       |                     |          |         |
|---------------|----------------------------------------------------------------------------------------------------|-----------------------------------------|------------------|---------------------|----------------------------|-------|---------------------|----------|---------|
| <u>F</u> iche | <u>F</u> icheiro <u>E</u> ditar <u>V</u> er <u>I</u> nserir Formato <u>F</u> olla <u>D</u> atos <u>F</u> erramentas <u>X</u> anela <u>A</u> xuda |                                         |                  |                     |                            |       |                     |          |         |
|               | 🖬 • 🔄 • 🔒 •   📶 🗃 🔯   😹 🖶 🖆 • 🏄   🖘 🖘   🛠 🍤   🏥 🖶 🖶 🔳   Ur 👯 👬 •                                                                                 |                                         |                  |                     |                            |       |                     |          |         |
| Lib           | Liberation Sans • 10 • 2 α α ₂ • 2 • 5 = = = 5 ↔ 6                                                                                               |                                         |                  |                     |                            |       |                     |          |         |
| A1            | A1 $\cdot$ $\not =$ usemame                                                                                                    |                                         |                  |                     |                            |       |                     |          |         |
|               | A                                                                                                    | В                                       | С                | D                   | E                          | F     | G                   | Н        |         |
| 1             | username                                                                                                    | password                                | firstname        | lastname            | email                      | city  | department          |          |         |
| 2             | 15999 201                                                                                                    | chance                                  | Juán             | Acebed Aartínez     | nonresponder@edu.xunta.es  | Boiro | eso1a               |          |         |
| 3             | 159999 2                                                                                                    | chang                                   | Ana              | Álvarez hedo        | nonrespol @edu.xunta.es    | Bol   | eso1a               |          |         |
| 4             | 15999999a.                                                                                                    | changeme                                | onzalo           | Araujo Martin       | nonresponder, edu.xunta.es | Boiro | o1a 🗸               |          |         |
| 5             | 15999999a4                                                                                                    | hangeme                                 | Pu 10            | Bayón Pérez         | nonresponder@cxunta.es     | Boiro | es. a               |          |         |
| 6             | 15999999a5                                                                                                    | ci ngeme                                | Marh             | L Vo López          | nonresponder@edu.unta.es   | Boiro | eso1.               |          |         |
| 7             | 15999999a6                                                                                                    | changeme                                | Rosa María       | Bei, onte Fernández | nonresponder@edu.xu.ta.es  | Boiro | eso1a 📏             |          |         |
| 8             | 15999999a7                                                                                                    | changeme                                | Ana Belén        | Bueno Gutierrez     | nonresponder@edu.xunta.es  | Boiro | eso1a               |          |         |
| 9             | 15999999a8                                                                                                    | changeme                                | Juan José        | Cadenas Álvarez     | nonresponder@edu.xunta.es  | Boiro | eso1a               |          |         |
| 10            | 15999999a9                                                                                                    | changeme Pablo                          |                  | Calvo Costa         | nonresponder@edu.xunta.es  | Boiro | eso1a               |          |         |
| 11            | 15999999a10                                                                                                    | changeme                                | Oscar            | Carreño Araujo      | nonresponder@edu.xunta.es  | Boiro | eso1a               |          |         |
| 12            | 15999999a11                                                                                                    | changeme                                | Berta            | Carreras Bayón      | nonresponder@edu.xunta.es  | Boiro | eso1a               |          |         |
| 13            | 15999999a12                                                                                                    | changeme                                | Alberto          | Casal Belmonte      | nonresponder@edu.xunta.es  | Boiro | eso1a               |          |         |
| 14            | 15999999a13                                                                                                    | changeme                                | Manola           | Costa Bello         | nonresponder@edu.xunta.es  | Boiro | eso1a               |          |         |
| 15            | 15999999a14                                                                                                    | changeme                                | Manuel           | Cruz Bueno          | nonresponder@edu.xunta.es  | Boiro | eso1a               |          |         |
| 16            | 15999999a15                                                                                                    | changeme                                | Leonardo         | Díaz de las Heras   | nonresponder@edu.xunta.es  | Boiro | eso1a               |          |         |
| 17            | 15999999a16                                                                                                    | changeme                                | Sofía            | Domínguez Calvo     | nonresponder@edu.xunta.es  | Boiro | eso1a               |          |         |
| 18            | 15999999a17                                                                                                    | changeme                                | Laura            | Duarte Carreras     | nonresponder@edu.xunta.es  | Boiro | eso1a               |          |         |
| 19            | 15999999a18                                                                                                    | changeme                                | Sara             | Durán Carreño       | nonresponder@edu.xunta.es  | Boiro | eso1a               |          |         |
| 20            | 15999999a19                                                                                                    | changeme                                | Javier           | Espinosa Casal      | nonresponder@edu.xunta.es  | Boiro | eso1a               |          |         |
| 21            | 15999999a20                                                                                                    | changeme                                | Francisco        | Expósito Cruz       | nonresponder@edu.xunta.es  | Boiro | eso1a               |          |         |
| 22            | 15999999a21                                                                                                    | changeme                                | Francisco Javier | Feijoo Díaz         | nonresponder@edu.xunta.es  | Boiro | eso1b               |          |         |
| 23            | 15999999a22                                                                                                    | changeme                                | Lisardo          | Fernández Duarte    | nonresponder@edu.xunta.es  | Boiro | eso1b               |          |         |
| 24            | 15999999a23                                                                                                    | changeme                                | Luis             | Fernández Domínguez | nonresponder@edu.xunta.es  | Boiro | eso1b               |          |         |
| 25            | 15999999a24                                                                                                    | changeme                                | Antonio          | Ferrer Espinosa     | nonresponder@edu.xunta.es  | Boiro | eso1b               |          |         |
| 26            | 15999999a25                                                                                                    | changeme                                | Antía            | Flores Expósito     | nonresponder@edu.xunta.es  | Boiro | eso1b               |          |         |
| 27            | 15999999a26                                                                                                    | changeme                                | Paula            | Fuentes Feijoo      | nonresponder@edu.xunta.es  | Boiro | eso1b               |          |         |
|               | 1                                                                                                    | ~~~~~~~~~~~~~~~~~~~~~~~~~~~~~~~~~~~~~~~ |                  |                     |                            | ~~~   |                     |          |         |
| 4 4           | ► H + 0                                                                                                    | etal955 d                               | latoswebsdinam   | licas               |                            |       |                     |          |         |
| ×             | Atopar                                                                                                    | -                                       | •                | Atopar todo         | Buscar o valor formata     | ido 🗌 | <u>D</u> iferenciar | maiúscul | as de i |
|               |                                                                                                    | _                                       |                  |                     |                            | _     |                     | _        |         |

username: composto do código do centro e un código alfanumérico password: changeme firstname: Nome lastname: Apelidos email:nonresponder@edu.xunta.es city: lugar do centro department: grupo

D

email

city

department

lastname

Recoméndase a carga de alumnado por grupos para

- Non cargar grupos que non vaian usar a Aula Virtual
- Non cargar alumnos duplicados

Débese consensuar co profesorado os grupos a cargar

No caso de querer cargar todos os alumnos do centro

- Gardar o arquivo con outro nome (carga de alumnos.csv) e non empregar o arquivo orixinal.
- Se se emprega o arquivo orixinal non funcionará

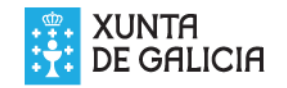

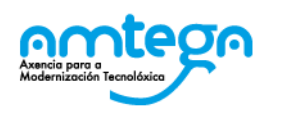

#### Crearemos un arquivo por cada un dos grupos.

- Creamos un novo arquivo LibreOffice calc
- Copiamos a primeira fila do arquivo orixinal (cabeceiras)
- Pegamos as cabeceiras na primeira fila do arquivo baleiro novo
- Copiamos as filas correspondentes a un dos grupos (columna department) no arquivo orixinal
- Pegamos eses datos a partires da segunda fila no arquivo novo
- Gardamos o arquivo novo en formato csv cun nome diferenciado para cada grupo.
- Ese arquivo pódenos servir para distintas tarefas posteriores de mantemento: matriculación masiva, eliminación de usuarios, actualización, etc

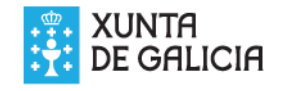

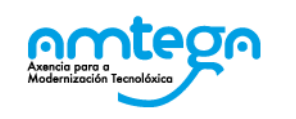

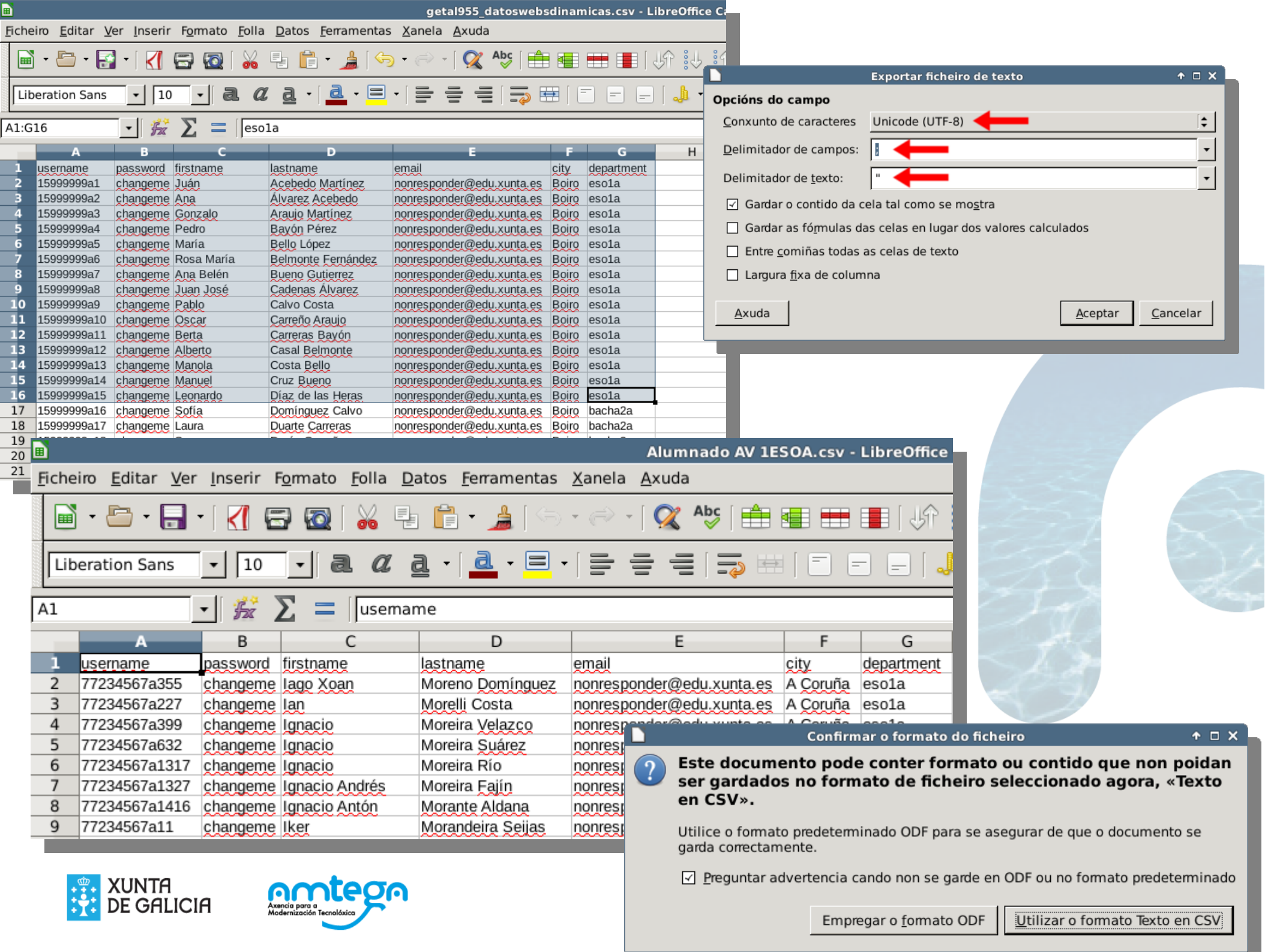

# ► Menú Ficheiro→Gardar como

- Tipo TEXTO (CSV)
- Unicode UTF-8
- Delimitador de campos ";"
- Delimitador de texto <baleiro>

|                                                              | Exportar ficheiro de texto           | + □ × |  |  |  |  |  |
|--------------------------------------------------------------|--------------------------------------|-------|--|--|--|--|--|
| Opcións do campo                                             |                                      |       |  |  |  |  |  |
| <u>C</u> onxunto de caracteres                               | nxunto de caracteres Unicode (UTF-8) |       |  |  |  |  |  |
| <u>D</u> elimitador de campos:                               | ;                                    | •     |  |  |  |  |  |
| Delimitador de <u>t</u> exto:                                |                                      | •     |  |  |  |  |  |
| Gardar o contido da cela tal como se mo <u>s</u> tra         |                                      |       |  |  |  |  |  |
| Gardar as fórmulas das celas en lugar dos valores calculados |                                      |       |  |  |  |  |  |
| Entre comiñas todas as celas de texto                        |                                      |       |  |  |  |  |  |
| Largura <u>fi</u> xa de columna                              |                                      |       |  |  |  |  |  |
| <u>A</u> xuda <u>A</u> ceptar <u>C</u> ancelar               |                                      |       |  |  |  |  |  |

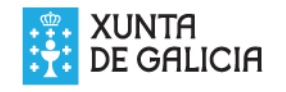

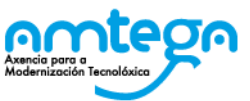

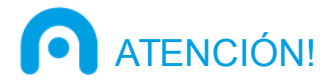

- Unicamente cargaremos os datos dos grupos que vaian usar a aula virtual (consultar co profesorado)
- Unha vez cargados deberemos comunicar os datos de acceso (usuario e contrasinal=changeme) de xeito individual, respectando a confidencialidade dos datos.
- No primeiro acceso cada usuario terá que establecer un novo contrasinal

|                                                                                                |                      | Para continuar, deberá cambiar o seu contrasinal. |
|------------------------------------------------------------------------------------------------|----------------------|---------------------------------------------------|
| Cambiar contrasinal                                                                            |                      |                                                   |
| Nome de usuario<br>Contrasinal actual*<br>Novo contrasinal<br>Novo contrasinal<br>(novamente)* | changeme             |                                                   |
|                                                                                                | Gardar modificacións |                                                   |

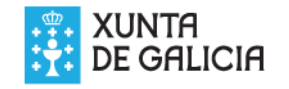

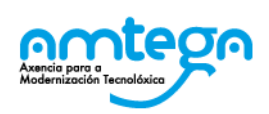

En Moodle: Administración do sitio >> Usuarios >> Contas: Cargar usuarios

- Escollemos o arquivo
- Escollemos o delimitador
- Codificación UTF-8
- Vista previa filas 1000

| ▼ Cargar               |                                              |
|------------------------|----------------------------------------------|
| Ficheiro*              | Escolla un ficheiro<br>Alumnado AV 1ESOA.csv |
| Delimitador CSV        | ; 🔽                                          |
| Codificación           | UTF-8                                        |
| Vista previa das filas | 1000 🗸                                       |

Cargar usuarios

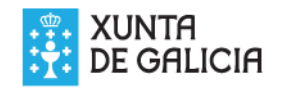

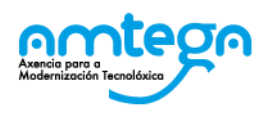

## Comprobamos os datos

- Se hai erros cancelamos e corriximos os datos
- Se está correcto continuamos

#### Importante:

| - Configuración                                  |                                                    |
|--------------------------------------------------|----------------------------------------------------|
| Tipo de envío                                    | Agregar só os novos, omitir os usuarios existentes |
| Novo contrasinal de usuario                      | Campo requirido no ficheiro                        |
| Detalles de usuario existente                    | Sen cambios -                                      |
| Xa existe un contrasinal deste<br>usuario        | Sen cambios •                                      |
| Forzar o cambio de contrasinal                   | Usuarios con contrasinal feble                     |
| Permitir renomear                                | Non -                                              |
| Permitir eliminar                                | Non -                                              |
| Permitir suspender e activar as contas           | Si •                                               |
| Previr duplicados de enderezos de<br>correo      | Non -                                              |
| Estandarizar os nomes de usuario                 | Si •                                               |
| Seleccionar para accións masivas<br>con usuarios | Non •                                              |

- "**Tipo de envío**": Agregar só os novos, omitir os usuarios existentes"
- "Novo contrasinal de usuario": Campo requirido no ficheiro"
- "Previr duplicados de enderezos de correo": Seleccionamos "NON"

<u>(estes textos podería ser que apareceran en inglés, galego ou castelán dependendo do centro)</u>

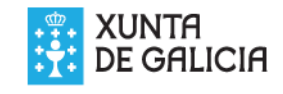

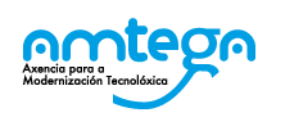

Comprobación dos datos:

- Administración do sitio > Usuarios > Contas > Examinar a lista de usuarios
  - Comprobamos que están os usuarios cargados
  - Comprobamos nomes e apelidos.
  - Se está correcto xa rematamos
  - Se hai erros puntuais podemos corrixir individualmente
  - Se hai erros xeralizados podemos desfacer o feito

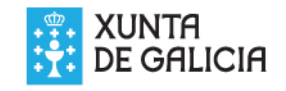

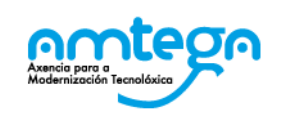

No caso de que comprobemos que fixemos unha carga de usuarios con erros:

- Utilizamos o mesmo arquivo csv que cargamos
- Facemos unha copia (gardar como...)
- Engadimos unha columna "deleted"
- Poñemos un "1" en tódalas (ou nas que queiramos eliminar) celas desa columna
- Gardamos como csv
- Imos á páxina de carga de usuarios como antes
- Na configuración escollemos as opcións

• Tipo de envío: Só actualizar usuarios existentes

OPermitir eliminar=Si

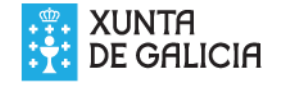

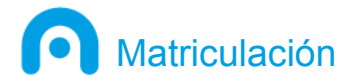

A matrícula dos alumnos nas materias pode ser:

- Manual: Dende a Aula Virtual facemos búsquedas empregando o nome de grupo usado no campo department
- Masiva: Pódese automatizar utilizando os ficheiros de grupo engadindo columnas adicionais

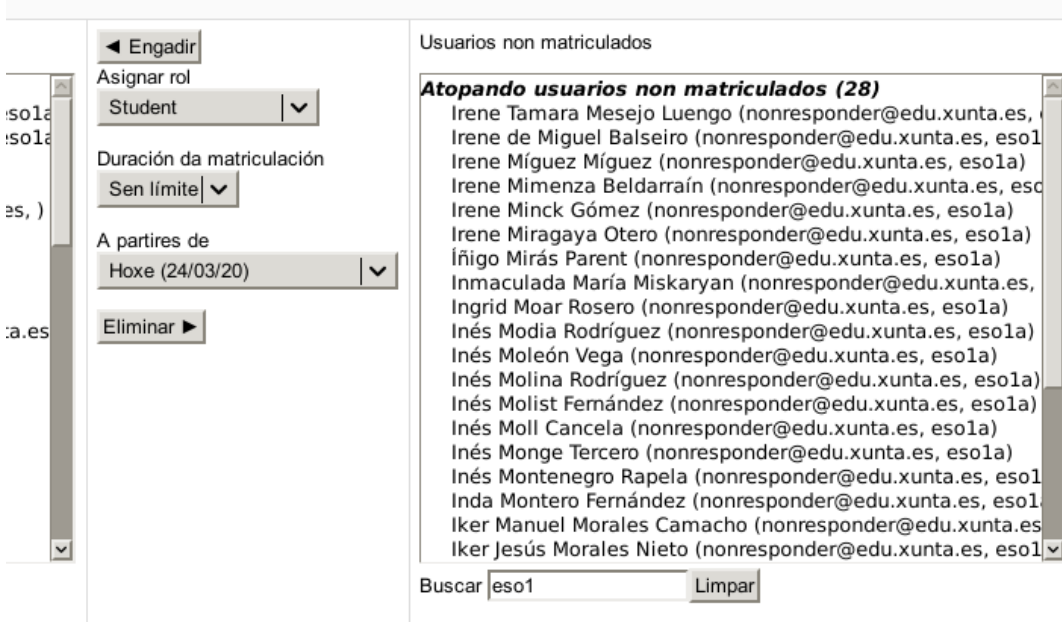

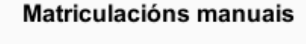

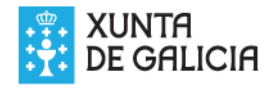

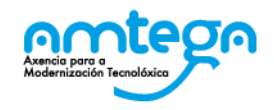

### Para matricular creamos columnas adicionais

OcourseN =nome curto do curso

○TypeN= tipo de usuario (1=estudante)

○Unha parella por cada curso (N)

|   | A          | В        | С         | D             | E            | F     | G          | Н       | 1     | J       | ĸ     | ſ    |
|---|------------|----------|-----------|---------------|--------------|-------|------------|---------|-------|---------|-------|------|
| 1 | username   | password | firstname | lastname      | email        | city  | department | course1 | type1 | course2 | type2 |      |
| 2 | 15999999a1 | changeme | Juán      | Acebedo Mar   | nonresponder | Boiro | eso1a      | MAT-E1A | 1     | LIN-E1A | 1     | L    |
| 3 | 15999999a2 | changeme | Ana       | Álvarez Aceb  | nonresponder | Boiro | eso1a      | MAT-E1A | 1     | LIN-E1A | 1     | L    |
| 4 | 15999999a3 | changeme | Gonzalo   | Araujo Martír | nonresponder | Boiro | eso1a      | MAT-E1A | 1     | LIN-E1A | 1     | L    |
|   |            |          |           |               |              |       |            |         |       |         |       | ei T |

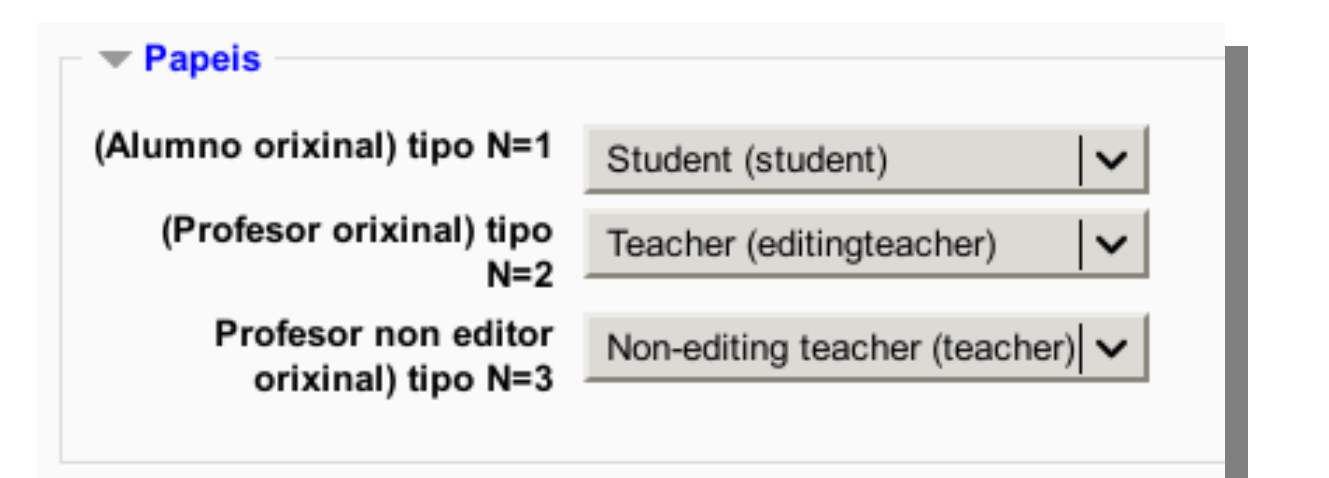

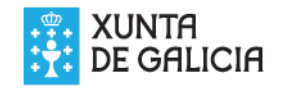

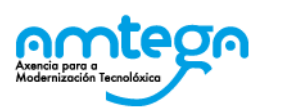

- Tipo de envío = Engadir os novos e actualizar os usuarios existentes.
- Novo contrasinal de usuario = Campo requirido no ficheiro
- Detalles de usuario existente = No change
- Forzar o cambio de contrasinal = Ningún
- Previr duplicados de enderezos = Non
- Standarizar os nomes = Non

(estes textos podría ser que apareceran en inglés,

galego ou castelán dependendo do centro)

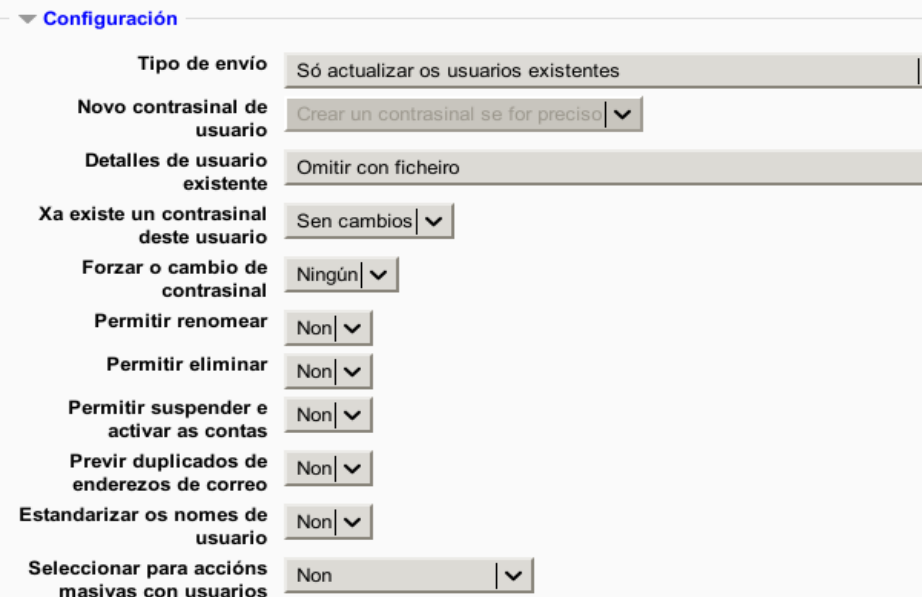

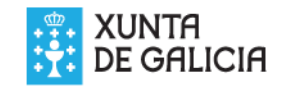

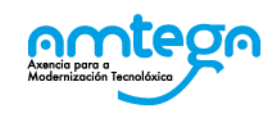

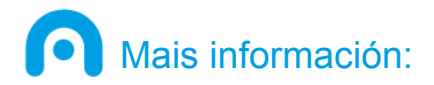

- As instrucións detalladas para este proceso pódense consultar na Aula virtual aberta de Websdinamicas
- https://www.edu.xunta.gal/centros/websdinamicas/aula virtual2/course/view.php?id=45
- Para calquera dúbida ou dificultade contacte co asesor Abalar da súa zona.

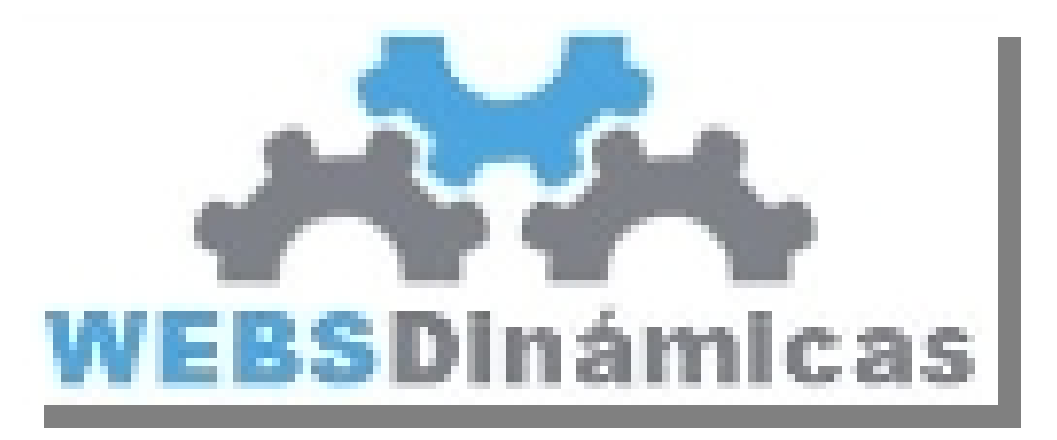

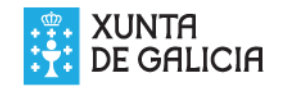

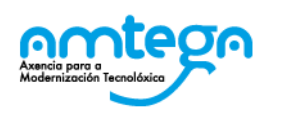